Abbott

1300 E. Touhy Ave. Des Plaines, IL 60018-3315 USA

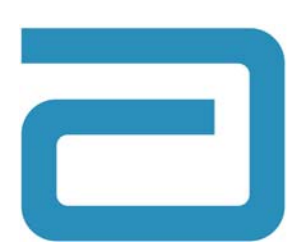

## Ważna informacja dotycząca bezpieczeństwa produktu Abbott Molecular Inc. Produkt: *m*2000*rt* Numer katalogowy: 9K15-01 Niniejsze pismo odnosi się do wszystkich numerów serii.

8 września 2011

Szanowni Klienci firmy Abbott Molecular!

Niniejsze pismo zawiera istotne informacje na temat oprogramowania aparatu *m*2000*rt*. Prosimy o uważne zapoznanie się z jego treścią.

### **Opis problemu**

Opisany poniżej problem może dotyczyć Klientów, którzy dokonują ręcznego wprowadzania zleceń badań (*Test Order*) do aparatu *m*2000*rt.* **Jeśli zlecenie badania (***Test Order***) jest importowane z aparatu** *m***2000***sp* **przez sieć lub z płyty CD, problem ten nie będzie się pojawiał, gdyż w takim przypadku funkcja** *Test Order* **nie jest edytowalna.** 

Po ręcznym wprowadzeniu zlecenia badania do aparatu *m*2000*rt* użytkownik ma możliwość sortowania kolumn w tabeli z danymi kalibratora lub kontroli na ekranie zleceń badań (*Test Order*) poprzez dwukrotne kliknięcie nagłówka kolumny. Jeśli użytkownik dwukrotnie kliknie nagłówek kolumny kalibratora lub kontroli, poszczególne wartości stężeń zostaną przypisane niewłaściwym kalibratorom lub kontrolom. Problem ten dotyczy następujących oznaczeń ilościowych:

- RealTime HIV-1, nr kat. 2G31 oraz 1N27
- RealTime HCV, nr kat. 4J86 oraz 2N26
- RealTime HBV, nr kat. 2G34 oraz 2N24
- RealTime CMV, nr kat. 5N23
- Tryb otwarty (Open Mode): Protocol V
- Tryb otwarty (Open Mode): m2000 Open 0.5mL DNA Plasma DNA Virus
- Tryb otwarty (*Open Mode*): m2000 Open 0.5mL DNA Plasma CMV
- Oznaczenia ilościowe w oparciu o aplikację definiowaną przez laboratorium (*Laboratory-Defined Application*, LDA)

### Wpływ na wyniki badań pacjenta

Gdy zlecenie badania (*Test Order*) zostanie wprowadzone ręcznie, a tabela z danymi kalibratora zostanie posortowana jak opisano powyżej, zaobserwowane zostaną poniższe przypadki:

### Sortowanie tabeli z danymi kalibratora:

- W przypadku oznaczeń w testach RealTime uzyskana krzywa kalibracyjna będzie nieważna.
- W przypadku oznaczeń ilościowych z zastosowaniem protokołu trybu otwartego (*Open Mode Protocol*) badanie będzie nieważne.
- W przypadku definiowanej przez laboratorium aplikacji oznaczeń ilościowych (*Laboratory-Defined Application*) obserwowane będą nieprawidłowe wyniki lub badanie będzie nieważne, w zależności od tego, jakie parametry akceptacji zostały ustalone przez laboratorium.

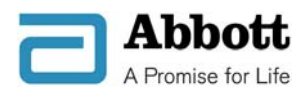

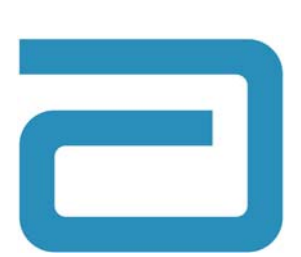

### Ważna informacja dotycząca bezpieczeństwa produktu Abbott Molecular Inc. Produkt: *m*2000*rt* Numer katalogowy: 9K15-01 Niniejsze pismo odnosi się do wszystkich numerów serii.

Poniższy ekran przedstawia przypadek, kiedy to kalibratory przedstawione są w porządku rosnącym bez użycia funkcji sortowania (z kalibratorem CALA na pierwszym miejscu).

| Calibrator Information |            |                      |                      |         |
|------------------------|------------|----------------------|----------------------|---------|
| Kit Lot Number:        | 456789     |                      |                      |         |
| Expiration Date:       | 10/20/2011 | *                    |                      |         |
| Levels:                | Bar Code   | Actual Concentration | Target Concentration | Replica |
|                        | HCV_CALA   | 3.10                 | 3.00                 | 3       |
|                        | HCV_CALB   | 6.99                 | 7.00                 | 3       |
|                        |            |                      |                      |         |
|                        |            |                      |                      |         |
|                        |            |                      |                      |         |

Poniższy ekran przedstawia przypadek, kiedy to kalibratory są posortowane w porządku malejącym (z kalibratorem CALB na pierwszym miejscu).

| Calibrator Information<br>Kit Lot Number:<br>Expiration Date: | 456789   |                      |                       |   |
|---------------------------------------------------------------|----------|----------------------|-----------------------|---|
| Levels:                                                       | Rat Code | *                    | Target Concentration  |   |
| Levels                                                        | Bar Gode | Actual Concentration | r arget concentration | - |
|                                                               | HCV_CALB | 6.99                 | 7.00                  | 3 |
|                                                               | HCV_CALA | 3.10                 | 3.00                  | З |
|                                                               |          |                      |                       |   |
|                                                               |          |                      |                       | - |

Gdy zlecenie badania (*Test Order*) zostanie wprowadzone ręcznie, a tabela z danymi kontroli zostanie posortowana jak opisano powyżej, zaś wynik kontroli dodatniej nie mieści się w dopuszczalnym zakresie, zaobserwowane zostaną poniższe przypadki:

### Sortowanie tabeli z danymi kontroli:

 W przypadku oznaczeń w testach RealTime nieważne badanie nie zostanie oflagowane.

Uwaga: Problem nie dotyczy kontroli ujemnej oraz kontroli dodatniej o niskim stężeniu.

Poniższy ekran przedstawia przypadek, kiedy to kontrole przedstawione są w porządku rosnącym bez użycia funkcji sortowania (z kontrolą ujemną NEG na pierwszym miejscu).

| Control Information |            |                      |                      |         |
|---------------------|------------|----------------------|----------------------|---------|
| Kit Lot Number:     | 12345      |                      |                      |         |
| Expiration Date:    | 12/31/2011 |                      |                      |         |
| Levels:             | Bar Code   | Actual Concentration | Target Concentration | Replica |
|                     | HCV_NEG    |                      |                      | 1       |
|                     | HCV_LOPOS  | 2.50                 | 2.70                 | 1       |
|                     | HCV_HIPOS  | 6.25                 | 6.00                 | 1       |
|                     |            |                      |                      |         |
|                     |            |                      |                      |         |
|                     |            |                      |                      |         |

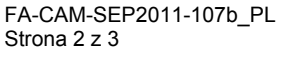

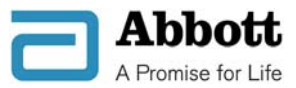

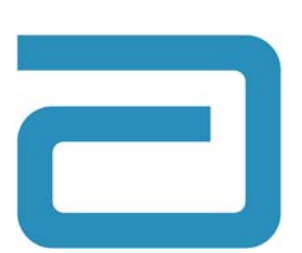

# Ważna informacja dotycząca bezpieczeństwa produktu Abbott Molecular Inc. Produkt: m2000rt Numer katalogowy: 9K15-01

Niniejsze pismo odnosi się do wszystkich numerów serii.

Poniższy ekran przedstawia przypadek, kiedy to kontrole są posortowane w porządku malejącym (z kontrolą dodatnią o wysokim stężeniu HIPOS lub kontrolą dodatnią POS na pierwszym miejscu).

| Control Information |            |                      |                      |
|---------------------|------------|----------------------|----------------------|
| Kit Lot Number:     | 12345      |                      |                      |
| Expiration Date:    | 12/31/2011 | *                    |                      |
| Levels:             | Bar Code   | Actual Concentration | Target Concentration |
|                     | HCV_HIPOS  | 6.25                 | 6.00                 |
|                     | HCV_LOPOS  | 2.50                 | 2.70                 |
|                     | HCV_NEG    |                      |                      |
|                     |            |                      | 1                    |

Uwaga: Ikona strzałki **U** dostępna jest wyłącznie w oprogramowaniu aparatu *m*2000*rt* w wersji 4.0; jednakże wszystkie wersje oprogramowania pozwalają na posortowanie tej tabeli.

#### Wymagane działania

W przypadku ręcznego wprowadzenia zlecenia badania (*Test Order*) do aparatu *m*2000*rt* przy użyciu jednego z wymienionych powyżej testów ilościowych nie należy korzystać z opcji sortowania kolumn w tabelach z danymi kalibratora lub kontroli widocznymi na ekranie (*Test Order*) poprzez dwukrotne kliknięcie nagłówka kolumny. Jeśli kolumny zostały już posortowane i działania nie można już cofnąć, należy anulować zlecenie danego badania, po czym wprowadzić je jeszcze raz.

Prosimy o postępowanie zgodnie z podanymi wskazaniami do czasu zaktualizowania oprogramowania w posiadanym przez Państwa aparacie *m*2000*rt*. Firma Abbott Molecular przewiduje, że nowa wersja oprogramowania będzie dostępna w pierwszym kwartale 2012 roku.

Prosimy o przekazanie powyższych informacji personelowi laboratorium oraz dołączenie niniejszego pisma w celach referencyjnych do pozostałej dokumentacji. W razie jakichkolwiek pytań dotyczących informacji zawartych w niniejszym piśmie prosimy o kontakt z przedstawicielem firmy Abbott Molecular w Polsce.

Przepraszamy za wszelkie niedogodności w pracy Państwa laboratorium wynikające z opisanego problemu.

Poniższy podpis potwierdza, że niniejsza notatka została przekazana odpowiedniemu organowi właściwemu.

Z poważaniem,

Marchlewicz

Julia Marchlewicz Specjalista ds. Rejestracji i Kontroli Jakości

FA-CAM-SEP2011-107b\_PL Strona 3 z 3

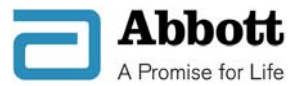